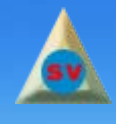

разработка веб-сайтов и уроки по созданию сайтов

веб-студия

# Програмное обеспечение веб-сервера. Устанавливаем и настраиваем программы под Windows

Для тестировния и настройки программ необходимо установить на компьютере специальное программное обеспечение:

**Веб-сервер Арасhe** — програмное обеспечение, отвечающее за отображение документов, запрашиваемых при наборе URL-адреса в командной строке веб-браузера;

Интерпретатор РНР — для выполнения программ, написанных на языке РНР;

**MySQL** — сервер баз данных;

phpMyAdmin — набор скриптов на PHP для управления базами данных.

Все программы можно бесплатно получить с сайтов производителей программ.

Прежде чем устанавливать программы, необходимо проверить сетевые настройки и отсутствие программ, занимающих порты 80 и 3306, так как эти порты используют веб-сервер Apache и сервер MySQL. Для проверки выбираем меню Пуск-> Выполнить. В окне Запуск программы в поле Открыть набираем cmd, а затем нажимаем ОК. В командной строке набираем еоманду:

ping 127.0.0.1

Если число потерянных пакетов больше 0, то необходимо проверить сетевые настройки. Чтобы проверить порты 80 и 3306, в командной строке набираем команду:

netstat -anb

В списке не должно быть строк с портами 80 и 3306. Если они есть, то Apache и MySQL не смогут запуститься. Обычно эти порты занимают программы Skype и Beб-сервер IIS. Перед установкой Apache и MySQL эти программы следует отключить.

#### Установка веб-сервера Арасhе

Найти дистрибутив веб-сервера Apache можно по адресу http://httpd.apache.org/download.cgi. В приведенном списке выберите httpd-2.2.15-win32-x86-no\_ssl.msi [PGP] [MD5] [SHA1].

Процесс установки веб-сервера подробно изложен по адресу http://sevidi.ru/webd/dweb/phppage.php на сайте www.sevidi.ru.

После установки и запуска веб-сервера откройте папку С:\Apache 2.2\. В ней находятся каталоги:

- bin здесь располагается главный исполняемый файл сервера (httpd.exe);
- cgi-bin каталог для CGI-программ (программ написанных на языках Perl, Си и т.д.);
- conf папака, где находится конфигурационный файл сервера (httpd.conf) и другие файлы конфигурации сервера Apache;
- error каталог для файлов с сообщениями об ошибках;
- htdocs папка, в которой должны располагаться файлы в формате HTML и PHP, а также другие файлы, которые будут доступны в адресной строке веб-браузера http://localhost/;
- icons здесь содержится ряд изображений, используемых в листингах каталогов;
- logs в этой папке находятся журналы регистрации посещений (access.log) и ошибок (error.log). Эти журналы позволяют получить подробную информацию обо всех запросах и ошибках. Открыть эти файлы можно с помощью редактора Блокнот;
- manual здесь находятся файлы документации. Просматривать документацию следует не в этом каталоге, а набрав в адресной строке веб-браузера http://localhost/manual/. Часть информации доступна на русском языке;
- modules этот каталог содержит подключаемые модули.

#### Настройка веб-сервера Арасне

Для нормальной работы необходимо изменить значения некоторых деректив в конфигурационных файлах веб-сервера Apache.

Каталог conf содержит конфигурационный файл httpd.conf сервера Apache. Арасhe читает этот файл призапуске. Строки конфигурационного файла, начинаются символами # — это комментарии, которые Apache не читает. Файл httpd.conf содержит директивы, определяющие режим работы Apache. Настройка Apache состоит в том, чтобы дать директивам файла нужные значения.

Откроем файл httpd.conf и внесем в него следующие изменения.

Уберем комментарий (#) перед строкой

ServerName localhost:80

Найдем строку

DocumentRoot "C:/Apache2.2/htdocs"

Заменим ее на

DocumentRoot "D:/abc"

Найдем строку

<Directory "C:/Apache2.2/htdocs">

•••

</Directory>

Заменим ее на

<Directory "D:/abc">

•••

</Directory>

Теперь уберите комментарии (#) перед строками

Include conf/extra/httpd-autoindex.conf

Include conf/extra/httpd-languages.conf

Include conf/extra/httpd-vhosts.conf

Include conf/extra/httpd-manual.conf

Include conf/extra/httpd-default.conf

Теперь откроем файл httpd-languages.conf (C:\Apache 2.2\conf\extra) и настроим сервер на работу с русским языком.

Заменим строку

# DefaultLanguage nl

на

DefaultLanguage ru

Далее находим строку

LanguagePriority en ca cs da de el eo es et fr he hr it ja ko ltz nl nn no pl pt pt-BR ru sv tr zh-CN zh-TW

и ставим русский язык (ru) на первое место:

LanguagePriority ru en ca cs da de el eo es et fr he hr it ja ko ltz nl nn no pl pt pt-BR sv tr zh-CN zh-TW

Сохраняем и закрываем файл.

На одном веб-сервере можно установить несколько веб-сайтов. Эта функция сервера называется виртуальным хостингом. Виртуальные узлы расположены в файле httpd-vhosts.conf (C:\Apache\conf\extra). Открываем его и находим строку

NameVirtualHost 127.0.0.1:80

Удаляем все, что расположено после этой директивы до конца файла. В конец файла вставляем следующие строки.

<VirtualHost \*:80> ServerAdmin webmaster@dummy-host.localhost DocumentRoot "C:/Apache2.2/docs/dummy-host.localhost" ServerName dummy-host.localhost ServerAlias www.dummy-host.localhost ErrorLog "logs/dummy-host.localhost-error.log" CustomLog "logs/dummy-host.localhost-access.log" common </VirtualHost>

<VirtualHost 127.0.0.1:80> ServerAdmin abc@mail.ru DocumentRoot "D:/abc" ServerName localhost ServerAlias localhost ErrorLog "localhost-error.log" CustomLog "localhost-access.log" common </VirtualHost>

Сохраните файл и перезапустите Apache, нажав на иконку с изображением пера Ď, в нижнем правом углу окна.

Откроется окно с надписью Apach 2.2, Щелкним по ней мышью и в появившемся списке выбираем команду Restart. Веб-сервер будет перезагружен и настройки вступят в силу.

### Установка РНР

Дистрибутив интерпретатора PHP находится по адресу http://www.php.net/downloads.php. Выберите из списка PHP 5.2.13 Non-thread-safe zip package.

Процесс установки PHP подробно изложен по адресу http://sevidi.ru/webd/dweb/phppage.php на сайте www.sevidi.ru.

С помощью Блокнота открываем файл php.ini-dist (C:/php/php.ini-dist) и сохраняем его как php.ini.

Сделаем в нем необходимые изменения.

Найдем строку

extension\_dir = "./"

и замените ее на

extension\_dir = "C:/php/ext/"

Если этого не сделать, то библиотеки нужно будет копировать из C:\php\ext в C:\WINDOWS\system32.

Далее необходимо подключить некоторые библиотеки. Находим строчки и убираем перед ними точку с запятой.

extension=php\_curl.dll extension=php\_exif.dll extension=php\_mbstring.dll extension=php\_mcrypt.dll extension=php\_gd2.dll extension=php\_mysql.dll extension=php\_mysqli.dll extension=php\_xsl.dll

Теперь найдем директиву error\_reporting и выставим ей значение

error\_reporting = E\_ALL & ~E\_NOTICE

Данная директива отвечает за уровень тревожности интерпретатора РНР при отображении ошибок.

Указываем кодировку по умолчанию

```
default_charset = "windows-1251"
```

```
Находим строку
```

;session.save\_path = "/tmp"

и меняем ее на

session.save\_path = "C:/tmp"

предварительно создав папку tmp в данной директории.

```
Заменяем строку
```

```
session.use_trans_sid = 0
```

#### на

```
session.use_trans_sid = 1
```

Это позволит без затруднений работать с сессиями РНР.

Отключим автоматическое добавление защитной обратной косой черты. Для заменяем строку

magic\_quotes\_gpc = On

```
на
```

```
magic_quotes_gpc = Off
```

```
Проверяем, чтобы дерективы были равны Off
```

```
magic_quotes_runtime = Off
```

```
magic_quotes_sybase = Off
```

Чтобы использовать упрощенный стиль тего включения кода РНР, заменяем строку

 $asp_tags = Off$ 

на

 $asp_tags = On$ 

Проверим значение директив

```
display\_errors = On
```

Находим строку

 $upload_max_filesize = 2M$ 

и увеличиваем максимально допустимый размер загружаемых файлов до 16 Мбайт

 $upload_max_filesize = 16M$ 

Находим строку

;upload\_tmp\_dir =

и меняем ее на

upload\_tmp\_dir = "C:/tmp"

Заменяем строку

;date.timezone =

на

date.timezone = "Europe/Moscow"

Сохраняем и закрываем файл php.ini.

Теперь необходимо добавить поддержку PHP в файл конфигурации сервера Apache. Открываем файл httpd.conf и находим строки

<IfModule dir\_module> DirectoryIndex index.html </IfModule>

и меняем их на следующие строки

<IfModule dir\_module> DirectoryIndex index.html index.html index.shtml index.php index.html.var </IfModule>

Находим строчку

#LoadModule vhost\_alias\_module modules/mod\_vhost\_alias.so

и за ней вставляем следующие строки

LoadModule php5\_module "C:/php/php5apache2\_2.dll" PHPIniDir "C:/php"

AddType application/x-httpd-php .php

Сохраним и закроем файл httpd.conf.

Далее следует добавить каталог с установленным интерпретатором PHP в переменную PATH операционной ситемы. Как это сделать читайте <u>ЗДЕСЬ</u>.

#### Установка MySQL

Дистрибутив MySQL можно найти по адресу http://dev.mysql.com/downloads/mysql/5.5.4.html.

Как установить и настроить MySQL сайте на сайте www.sevidi.ru по адресу http://sevidi.ru/webd/dweb/phppage1.php.

Поэтому я не буду останавливаться на этом вопросе.

## Установка phpMyAdmin

Данная программа позволяет наглядно работать с базами данных. Для установки необходимо загрузить дистрибутив со страницы http://www.phpmyadmin.net/home\_page/downloads.php. Выбираем phpMyAdmin-2.11.10-all-languages.zip. Распаковываем архив в папку phpMyAdmin-2.11.10-all-languages. Переименовываем папку в рта и копируем ее в D:/abc.

Откроем Блокнот и наберем следующий текст:

```
<?php
$i=0;
$i++;
$cfg['Servers'][$i]['host'] = 'localhost';
$cfg['Servers'][$i]['extension'] = 'mysql';
$cfg['Servers'][$i]['connect_type'] = 'tcp';
$cfg['Servers'][$i]['compress'] = false;
$cfg['Servers'][$i]['auth_type'] ='config';
$cfg['Servers'][$i]['user'] = 'root';
$cfg['Servers'][$i]['password'] = 'root';
}</pre>
```

Сохраним файл под именем config.inc.php в папке D:/abc/pma.

Теперь откройте веб-браузер и в адресной строке наберите http://localhost/pma/. В итоге отобразится вот такое окно.

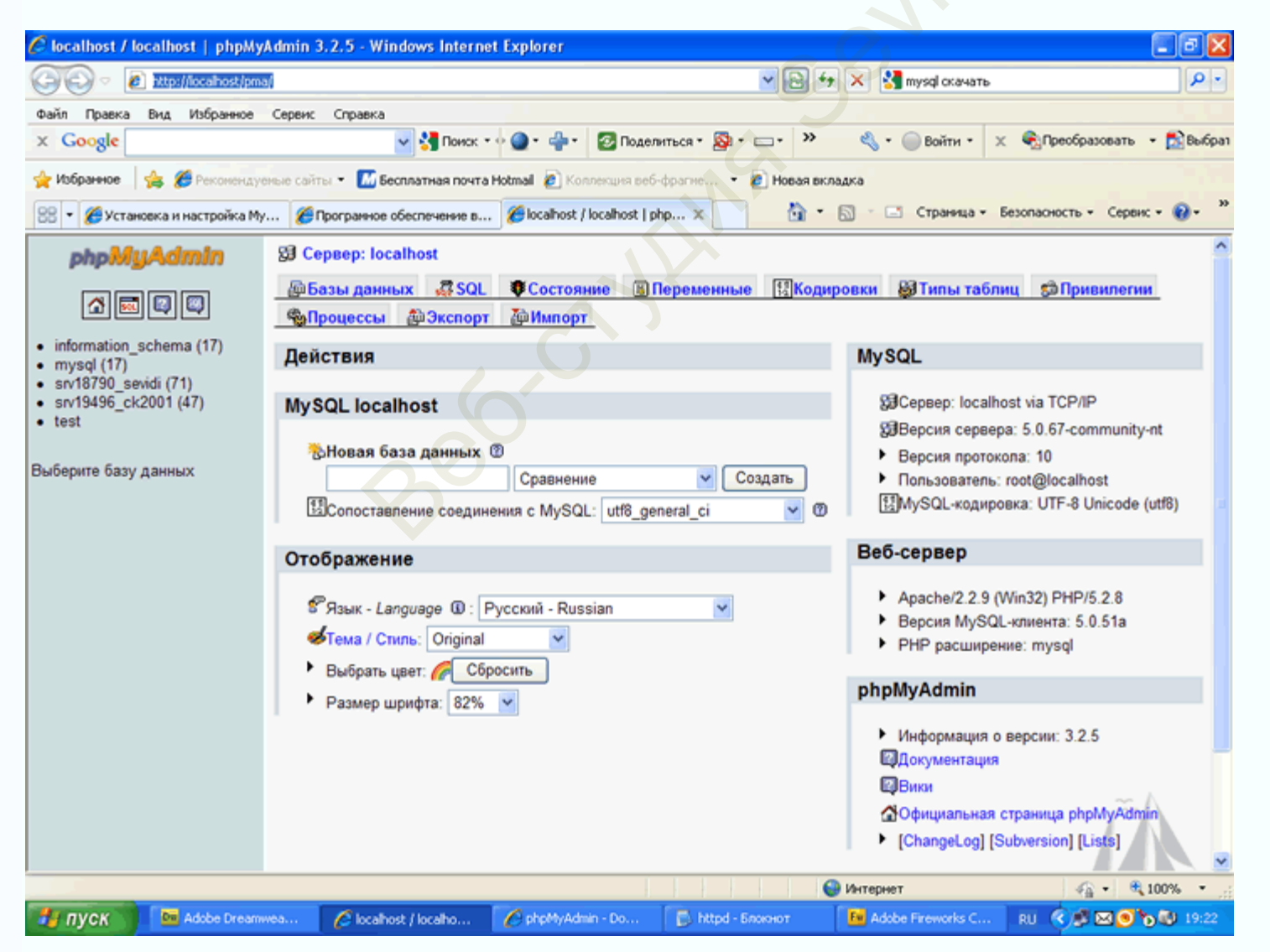

Теперь програмное обеспечение веб-сервера установлено полностью. Можно приступать к работе над сайтом.